| 建管即時通-填寫平會                            | 清單流程與公會排審                                                                                                    |
|---------------------------------------|----------------------------------------------------------------------------------------------------|
| <u>步驟1</u> :下載建管即時通                   | Download for<br>iOS                                                                                                    |
| 步驟2:點選「建築執照申請<br>進度通知」後輸入掛號號碼<br>後案新增 | 11:18 ● ● ● ● ● ● ● ● ● ● ● ● ● ● ● ● ● ● ●                                                                                                    |
| <u>步驟3</u> :點選案件                      | Image: Descent and Descent and De |

| 步驟4:點選「平會清                            | 能選單      | 建築執照申請進度通知        |  |
|---------------------------------------|----------|-------------------|--|
| 單」,並完成填寫                              | _        |                   |  |
| 若項目無法自行填寫,屬各機關回                       | 回上<br>預計 | 一頁 案件進度 平會清單 補正日期 |  |
| 報進度,待全部全報完畢,即可點                       | 序<br>號   | 平行分會項目(平行分會單位)    |  |
| 我要排審                                  | 1        | 增額容積(新北市城鄉發展局)    |  |
|                                       |          | 第1次送審公文文號         |  |
|                                       |          | 第1次送審日期           |  |
|                                       |          | 完成送審日期            |  |
|                                       |          | 審查狀態: ● 通過        |  |
|                                       | 2        | 放流水審查(新北市農業局)     |  |
|                                       |          | 第1次送審公文文號         |  |
|                                       |          | 第1次送審日期           |  |
|                                       |          | 完成送審日期            |  |
| · · · · · · · · · · · · · · · · · · · |          | x                 |  |
| 步驟 <u>5</u> :填寫完畢後,點選                 | 我要打      | #審 即完成公會預約。       |  |
| 預約後 3-5 日排定初審日期(不含今日)                 |          |                   |  |
|                                       |          |                   |  |
|                                       |          |                   |  |
|                                       |          |                   |  |
|                                       |          |                   |  |